## 「令和6年6月処方箋料等算定漏れ疑い患者一覧」を確認する手順

◆月次統計への「令和6年6月処方箋料等算定漏れ疑い患者一覧」を追加する手順◆

- 1. ORCA のプログラム更新・マスタ更新をします。(2024/6/11 提供のパッチ、マスタが更新されている必要があります)
- 2. 「業務メニュー」画面で「52月次統計」ボタンを押下します。

| —— 受付業務 ———————————————————————————————————— |                       | 会計業務                                                    |                         |
|----------------------------------------------|-----------------------|---------------------------------------------------------|-------------------------|
| 11 受 付                                       | 13 照 会                | 21 診療行為                                                 | 23 収 納                  |
| 12 登 録                                       | 12 登 録 14 予 約         |                                                         | 24 会計照会                 |
| 保険請求業務                                       |                       | 統計業務                                                    |                         |
| 41 データチェック                                   | 43 請求管理               | 51 日次統計                                                 |                         |
| 42 明細書                                       | 44 総括表・公費請求書          | 52 月次統計                                                 |                         |
| 外部情報処理業務                                     | - データバックアップ業務         | ── メンテナンス業務 ─────                                       |                         |
| 71 データ出力                                     | 82 外部媒体               | 91 マスタ登録                                                | 92 マスタ更新                |
|                                              |                       | 「日医君」だより 過去の新着                                          |                         |
| <b>新宿悄 11</b> 日本医師会                          | 日本医師会ORCA管理機構 キャッシュレス | <u> 医療事務スタッフの</u><br><u> 医薬品回り</u><br>派遣・人材紹介サービス 医療機器回 | (情報(PMDA)<br>四個情報(PMDA) |

「月次統計」画面で使用していない番号のボタンを押下します。
 (使用していない番号がない場合は画面下の「次頁」ボタンを押下します。)

|                                      |                                       |          |           | * 必須 * 任意        |
|--------------------------------------|---------------------------------------|----------|-----------|------------------|
| 001 出力帳票 * 0                         | 開始日 *                                 | 終了日 *    | 入外区分 * 2  | 診療科コード *         |
| 医師コード *                              | 0件印字 *                                |          |           |                  |
| <ul> <li>保険別請求チェック表(標準帳票)</li> </ul> |                                       |          |           |                  |
| 002 出力帳票 * 0                         | 对象年月 *                                | 入外区分 *   | 編集区分 * 0  | 他保険集計元 * 0       |
|                                      |                                       |          |           |                  |
|                                      |                                       |          |           |                  |
|                                      |                                       |          |           |                  |
|                                      |                                       |          |           |                  |
| 004                                  |                                       |          | <b>`</b>  |                  |
|                                      |                                       |          |           |                  |
|                                      | - <sup>-</sup> フ の <del>平</del> ロ ち ト |          |           |                  |
| 喉景者のないと                              | _こうの留ちをシ                              | クリックします。 |           |                  |
|                                      |                                       |          |           |                  |
| 006                                  |                                       |          |           |                  |
|                                      |                                       |          |           |                  |
|                                      |                                       |          |           |                  |
| 007                                  |                                       |          |           |                  |
|                                      |                                       |          |           |                  |
|                                      |                                       |          |           |                  |
|                                      |                                       |          |           |                  |
|                                      |                                       |          |           |                  |
| 009                                  |                                       |          |           |                  |
|                                      |                                       |          |           |                  |
|                                      |                                       |          |           |                  |
| 010                                  |                                       |          |           |                  |
|                                      |                                       |          |           |                  |
|                                      |                                       |          |           | 処理結果             |
| 戻る クリア 並べ替え                          | 統計データ 再印刷                             | 前頁 次頁    | 個別指示 CSV出 | 3カ   情報削除   処理開始 |

4. 「月次統計帳票一覧」画面で「令和6年6月処方箋料等算定漏れ疑い患者一覧」を選択し、「確定」ボタンを押下します。

| (G07 | )統計帳票一覧               |                 |     |   |  |  |
|------|-----------------------|-----------------|-----|---|--|--|
| 月次   | 流計帳票一覧                |                 |     |   |  |  |
| 番号   | 帳票名                   | プログラム名          | 登録済 | - |  |  |
| 67   | 令和1年9月薬価誤り算定患者一覧      | ORCBGNOMI01     |     |   |  |  |
| 68   | コメント重複疑い患者一覧          | ORCBGNOMI02     |     |   |  |  |
| 69   | 検査採血料区分設定             | ORCBSETSAIKETU  |     |   |  |  |
| 70   | 患者チェックスクリプト処理         | ORCBGCHKPTINF   |     |   |  |  |
| 71   | 患者チェックスクリプト処理(レセプト)   | ORCBGCHKRECEIPT | 0   |   |  |  |
| 72   | 薬剤情報マスター括登録           | ORCBSETUPYJP    |     |   |  |  |
| 73   | 医療区分集計表 ORCBG034      |                 |     |   |  |  |
| 74   | 用法紐づけリスト ORCBGYHCLST  |                 |     |   |  |  |
| 75   | 剤番号修復処理 ORCBFIXZAINUM |                 |     |   |  |  |
| 76   | 伝票番号修復処理              | ORCBFIXDENPNUM  |     |   |  |  |
| 77   | 受付ID修復処理              | ORCBEIXLIKEID   |     |   |  |  |
| 78   | 令和6年6月処方箋料等算定漏れ疑い患者一覧 | ORCBGNOMI03     |     |   |  |  |
| 79   | 保険別診療点数月計表            | A00000W500      | 0   |   |  |  |
| 80   | 月計表合計(窓口領収金)          | A00000M501      | 0   |   |  |  |
| 81   | 月計表(診療費請求明細)          | A00000M700      | 0   |   |  |  |
| 82   | 患者一覧表                 | A00000L100      | 0   |   |  |  |
| 83   | 患者数一覧表                | A00000C100      | 0   |   |  |  |
| 84   | 基本台帳                  | A00000D100      | 0   |   |  |  |
| 85   | 診療行為別使用頻度一覧           | A00000A010      | 0   |   |  |  |
| 86   | 保険別患者台帳               | A00000L200      | 0   |   |  |  |
| 87   | 保険別請求チェック表            | A00000S100      |     | - |  |  |
| 選択者  | 番号 78 1 標準帳票 ✓        |                 |     |   |  |  |
|      |                       |                 |     |   |  |  |
| 反    | 3                     |                 | 確定  | 2 |  |  |

5. 「令和6年6月処方箋料等算定漏れ疑い患者一覧」が追加されます。

|     | □ 基本台( | Ē     |         |          |       |      |    |      |          | *         | 必須 * 任意  |
|-----|--------|-------|---------|----------|-------|------|----|------|----------|-----------|----------|
| 001 | 出力帳    |       |         | 開始日      | *     | 終了日  | *  | 入外区分 | * 2      |           |          |
|     | 医師コー   | * 4   |         | 0件印字     | *     |      |    | _    |          | 1         | <u> </u> |
|     | (保険別)  | 青求チェッ | ク表(標準帳票 | Ę)       |       |      |    |      |          |           |          |
| 002 | 出力帳    | 票 * 0 |         | 対象年月     | *     | 入外区分 | *  | 編集区分 | * 0      | 他保険集計元 *  | 0        |
|     |        |       | j       |          |       |      |    |      |          | ]         |          |
|     | 🗌 令和 6 | 年6月処  | し方箋料等算定 | 漏れ疑い患者-  | 覽     |      |    |      |          |           |          |
| 003 | 終了     | 3 *   |         | C S V 区分 | *     |      |    |      |          |           |          |
|     |        |       |         |          |       |      |    |      |          |           |          |
|     |        |       |         |          |       |      |    |      |          |           |          |
| 004 |        |       |         |          |       |      |    |      |          |           |          |
|     |        |       | ]       |          |       |      |    |      |          |           |          |
|     |        |       |         |          |       |      |    |      |          |           |          |
| 005 |        |       | ]       |          |       |      |    |      |          |           |          |
|     |        |       |         |          |       |      |    |      |          |           |          |
|     |        | _     |         |          |       |      |    |      |          |           |          |
| 006 |        | _     |         |          |       |      |    |      |          |           |          |
|     |        |       |         |          |       |      |    |      |          |           |          |
|     |        | _     |         |          |       |      |    |      |          | _         |          |
| 007 |        |       |         |          |       |      |    | _    |          | 1         |          |
|     |        |       |         |          |       |      |    |      |          |           |          |
|     |        | _     |         |          |       |      |    |      |          | _         |          |
| 008 |        | -     |         |          |       | _    |    | _    |          | _         |          |
|     | _      |       |         |          |       |      |    |      |          |           |          |
|     |        | _     |         |          |       |      |    |      |          | _         |          |
| 009 |        | -     |         |          |       | _    |    |      |          | -         |          |
|     | _      |       |         |          |       |      |    |      |          |           |          |
|     |        | _     |         |          |       |      |    |      |          | -         |          |
| 010 |        | -     |         |          |       | _    |    |      |          | -         |          |
|     |        |       |         |          |       |      |    |      |          |           | ba met m |
|     |        |       | (       | (        |       |      |    |      |          |           | 処理結果     |
| 展   | 3      | クリア   | 並べ替え    | 統計データ    | 」 再印刷 | 前頁   | 次貞 |      | 個別指示 CSV | 出力   情報削除 | 処埋開始     |

- ◆「令和6年6月処方箋料算定漏れ疑い患者一覧」の確認方法について◆
- 1. チェックボックスにチェックを入れ、画面右下の「処理開始」ボタンを押下します。

|     | 令和6                                    | 年6日机         | 方箋判等領               | 資定漏れ疑 | い患者  | - 皆」 |   |      |     |       | * 1     | ※須 * 仟音 |
|-----|----------------------------------------|--------------|---------------------|-------|------|------|---|------|-----|-------|---------|---------|
| 001 | のチェ                                    | ックボック        | フスにチェ               | ックを入れ | います  |      | ג | 、外区分 | * 2 |       | 斎科コード * |         |
| 002 | □ ₩₩₩₩₩₩₩₩₩₩₩₩₩₩₩₩₩₩₩₩₩₩₩₩₩₩₩₩₩₩₩₩₩₩₩₩ |              | 対象年月                | *     | 入外区分 | *    | ¥ | 集区分  | * 0 | 他1    | 呆険集計元 * | 0       |
| 003 | ✓ 合和6年6月<br>終了日 *                      | 処方箋料等算定》<br> | 漏れ疑い患者一覧<br>CSV区分 ′ | *     |      |      |   |      |     |       | [       |         |
| 004 |                                        |              |                     |       |      |      |   |      |     |       | [       |         |
| 005 |                                        |              |                     |       |      |      |   |      |     |       |         |         |
| 006 |                                        |              |                     |       |      |      |   |      |     |       | [       |         |
| 007 |                                        |              |                     |       |      |      |   |      |     |       | [       |         |
| 008 |                                        |              |                     |       |      |      |   |      |     |       |         |         |
| 009 |                                        |              |                     |       |      |      |   |      |     |       | [       |         |
| 010 |                                        |              |                     |       |      |      |   |      |     |       | [       |         |
|     |                                        |              |                     |       |      | L    |   |      |     |       |         | 処理結果    |
| 戻る  | 3 クリア                                  | 7 並べ替え       | 統計データ               | 再印刷   | 前頁   | 次頁   |   |      | 別指示 | CSV出力 | 情報削除    | 処理開始    |

2. 「選択された帳票の印刷を開始します」と表示されますので「F12:印刷する」ボタンを押下します。

| (GID2)確認画面 |           |          |
|------------|-----------|----------|
| 1001       |           |          |
| 選択された帳票の印刷 | を開始します    |          |
| F1:戻る      | F10:プレビュー | F12:印刷する |

3. 「処理対象のデータがありませんでした」と表示された場合、帳票は印刷されません。処方箋料等算定漏れの患者は存在しませんので診療行為の修正は不要です。

|                                      |                  |                               |                              | 11日本 1日本 1日本 1日本 1日本 1日本 1日本 1日本 1日本 1日本 | (G99)処理                     |
|--------------------------------------|------------------|-------------------------------|------------------------------|------------------------------------------|-----------------------------|
|                                      |                  |                               |                              |                                          |                             |
| エラーメッセージ                             | 頁数               | 終了時間                          | 開始時間                         | 処理名                                      | 番号                          |
| 縁のデータがありませんでした                       | 0                | 14.46.21                      | 14.46.20                     | 令和6年6月処方箋料等算定                            | 0000001                     |
|                                      | 0                | 14.46.21                      | 14.46.20                     | 帳票印刷処理                                   | 0000002                     |
|                                      |                  |                               |                              |                                          |                             |
|                                      |                  |                               |                              |                                          |                             |
|                                      |                  |                               |                              |                                          |                             |
|                                      |                  |                               |                              |                                          |                             |
|                                      |                  |                               |                              |                                          |                             |
| 令和6年6月処方箋料等算定漏れ患者一覧】                 | ありませんで           | のデータが                         | 処理対象                         | F11:状態 ↓                                 | F1:戻る                       |
| 家のテータかありませんでした<br>令和6年6月処方箋料等算定漏れ患者一 | 0<br>0<br>ありませんで | 14.46.21<br>14.46.21<br>のデータが | 14.46.20<br>14.46.20<br>処理対象 | 令和6年6月処万箋料等算定<br>帳票印刷処理<br>F11:状態        | 0000001<br>0000002<br>F1:戻る |

「処理は正常に終了しました」と表示されましたら、印刷された「令和6年6月処方箋料等算定漏れ疑い 患者一覧」にて内容をご確認頂き、該当の会計データの見直しをお願い致します。

| (G99)処理                          | 結果            |          |          |    |          |  |  |  |  |  |
|----------------------------------|---------------|----------|----------|----|----------|--|--|--|--|--|
| 番号                               | 処理名           | 開始時間     | 終了時間     | 頁数 | エラーメッセージ |  |  |  |  |  |
| 0000001                          | 令和6年6月処方箋料等算定 | 14.47.38 | 14.47.38 | 1  |          |  |  |  |  |  |
| 0000002                          | 帳票印刷処理        | 14.47.38 | 14.47.39 | 1  |          |  |  |  |  |  |
|                                  |               |          |          |    |          |  |  |  |  |  |
| F1:戻る     F1:状態     処理は正常に終了しました |               |          |          |    |          |  |  |  |  |  |

注意!

本帳票は、

- ・投薬があり処方料又は処方箋料の算定がない会計情報をレポートします。
- ・レポートでは何が算定漏れであるかは分かりませんので会計データの見直しをお願いします。
- ・レポートされた情報は必ずしも算定漏れであるとは限りません。

以上